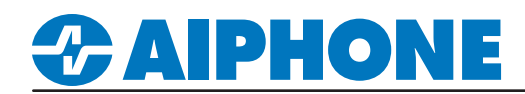

### **APPLICATION NOTE**

## **IX Series**

### **Emergency Station Programming**

#### **Getting Started**

The red emergency button on the IX-DVF-2RA, IX-DVF-RA, IX-SSA-2RA, and IX-SSA-RA is set to call the same call destinations as the standard call button by default, and at a higher priority. This application note explains the process of programming the emergency button to call a different destination group, as well as setting the relay output to trigger when the emergency button is pressed.

#### **Configuring the Emergency Call Button**

The emergency button on the RA stations are pre-wired to Option Input 6 which is configured to place a call when triggered. To prevent a false error during a device check, the contact type will need to be changed.

| Call Settings  Coption Input / Relay Output Settin  Coption Input  Relay Output | Ro<br>Enter<br>Numb | DW<br>Number<br>ber of Notes | Previous Next  Previous Display  Display  Displa |          |                   |                                      |               |       |                      |  |  |  |
|---------------------------------------------------------------------------------|---------------------|------------------------------|----------------------------------------------------------------------------------------------------|----------|-------------------|--------------------------------------|---------------|-------|----------------------|--|--|--|
| Paging Settings                                                                 |                     | Station In                   | formation                                                                                                    |          |                   | Option Input / Relay Output Settings |               |       |                      |  |  |  |
|                                                                                 | #                   | Number                       | Name                                                                                                    | Location | Station Type      | Option Input                         | 6<br>Function | Туре  | Detection Time Range |  |  |  |
|                                                                                 | 0001                | 0001                         | Master Station1                                                                                                    |          | IX-MV7-*          |                                      |               |       |                      |  |  |  |
|                                                                                 | 0002                | 0002                         | Master Station2                                                                                                    |          | IX-MV7-*          |                                      |               |       |                      |  |  |  |
|                                                                                 | 0003                | 0003                         | Video Station1                                                                                                    |          | IX-DV, IX-DVF(-*) |                                      | Call          | Break | 0 (Immediate)        |  |  |  |
|                                                                                 | 0004                | 0004                         | Video Station2                                                                                                    |          | IX-DV, IX-DVF(-*) |                                      | Call          | Make  | 0 (Immediate)        |  |  |  |
| Option Input                                                                    |                     | Se                           | lect Optio                                                                                                    | n Inpu   | ıt                | Contact Type                         |               |       |                      |  |  |  |

**Option Input / Relay Output** Settings and select Option Input. menu to select Option Input 6.

row of the RA station and select Break.

Click Update to save the changes.

#### **Creating the Emergency Call Group**

An emergency call group must be configured for the RA stations to reference when the emergency button is pressed. Follow the steps below to create a new call group.

| Call Settings                                                                                         | R        | ow          | Previous                                 | Next                          |                                      | ] [     | Column Previous Ne                                                                       | xt                         | [Display Settings] |  |  |  |
|----------------------------------------------------------------------------------------------------|----------|-------------|------------------------------------------|-------------------------------|--------------------------------------|---------|------------------------------------------------------------------------------------------|----------------------------|--------------------|--|--|--|
| - Station Information                                                                                 | Ente     | r Number    |                                          |                               | Display                              | E       | nter Number                                                                              | Display                    | Group 02 V         |  |  |  |
| Called Stations (Master Stations)                                                                     | Num      | har of Nota |                                          |                               |                                      |         |                                                                                          | D ropioy                   |                    |  |  |  |
| ··· Called Stations (Door/Sub St                                                                      | T Carrie | Der of Note | If designatin                            | ist, M = Mu<br>ig "M", mult   | ticast IP addresses                  | must be | configured for the station(s).                                                           |                            |                    |  |  |  |
| Call Origination                                                                                      |          |             | ,                                        |                               |                                      |         |                                                                                          |                            |                    |  |  |  |
| Incoming Call                                                                                         |          | Station Ir  | nformation                               |                               |                                      |         | Call Settings                                                                            |                            |                    |  |  |  |
| Contactless Call                                                                                      |          | Identifica  | ation                                    |                               |                                      |         | Called Stations (Door/Sub Stations)                                                      |                            |                    |  |  |  |
| <u>.</u>                                                                                              | #        |             |                                          | Location                      | Station Type                         | Total   | Group 02                                                                                 |                            |                    |  |  |  |
|                                                                                                    |          | Number      | Name                                     |                               |                                      |         | Number / Name / Station Type                                                             |                            |                    |  |  |  |
|                                                                                                    |          |             |                                          |                               |                                      |         | 0001 / Master Station1 / IX-MV7-*                                                        | Master Station2 / IX-MV7-* |                    |  |  |  |
|                                                                                                    | 0003     | 0003        | Video Station1                           |                               | IX-DV, IX-DVF(-*)                    | 2       | U                                                                                        | U                          |                    |  |  |  |
|                                                                                                    | 0004     | 0004        | Video Station2                           |                               | IX-DV, IX-DVF(-*)                    | 0       |                                                                                          |                            |                    |  |  |  |
|                                                                                                    |          |             |                                          |                               |                                      |         |                                                                                          |                            |                    |  |  |  |
| Called Stations                                                                                       |          | S           | elect Cal                                | Grou                          | ıp                                   |         | Register Station                                                                         |                            |                    |  |  |  |
| From the menu on the left, expand<br>Call Settings and select Called<br>Stations (Door/Sub Stations). |          |             | se the <b>Display</b><br>enu to select t | <b>/ Setting</b><br>he call g | <b>gs</b> drop-down<br>proup to use. |         | Use the <b>Station</b> drop-down menu in the row of the RA station and select <b>U</b> . |                            |                    |  |  |  |

# 

#### Assigning Contact Input to Call a Call Group

The contact input and call group configured on the first page of this application note must now be registered to each other. Follow the steps below to assign the contact input to call the newly created call group.

| Call Settin<br>Station<br>Called<br>Called | ngs<br>n Information<br>I Stations (Master Stati<br>I Stations (Door/Sub St<br>Irigination<br>ing Call | Ro    | )W<br>er of Note: | s:3<br>1. IX-SPMIC<br>2. The sched | Next<br>Can only b<br>lule is auto | Display<br>e set to "Call Buttor<br>matically sorted by | [Display Settings]       [Deption Input 6       [Weekly Schedule]       [Daily Schedule]       Display Range         Schedule View Adjustment       5/11/2022 v       1 v       - 3 v       Ch         all Button" for Call Origination settings .       .       .       .       .         orded by Start Time after updating.       .       .       .       . |               |              |            |          |                  |        |                       |          |  |  |  |
|--------------------------------------------|----------------------------------------------------------------------------------------------------|-------|-------------------|------------------------------------|------------------------------------|---------------------------------------------------------|----------------------------------------------------------------------------------------------------|---------------|--------------|------------|----------|------------------|--------|-----------------------|----------|--|--|--|
| Contac                                     | ctless Call                                                                                            |       | Station In        | nformation                         |                                    |                                                         | Call Settings                                                                                                    |               |              |            |          |                  |        |                       |          |  |  |  |
|                                            |                                                                                                    |       | Identifica        | tion                               |                                    |                                                         | Call Origination                                                                                                    |               |              |            |          |                  |        |                       |          |  |  |  |
|                                            |                                                                                                    | #     |                   |                                    |                                    |                                                         | Option Input 6                                                                                                    |               |              |            |          |                  |        |                       |          |  |  |  |
|                                            |                                                                                                    |       | Number            | Name                               | Location                           | Station Type                                            |                                                                                                    | D: 1 1 T      | Call Timeout |            |          | Call Destination |        | Standard Mode Setting |          |  |  |  |
|                                            |                                                                                                    |       |                   |                                    |                                    |                                                         | Call Method                                                                                                    | Ringback Ione | Select       | 10-600 sec | Ringback | Group Number     | Select | Call Destination      | Priority |  |  |  |
|                                            |                                                                                                    | 0001  | 0001              | Master Station1                    |                                    | IX-MV7-*                                                |                                                                                                    |               |              |            |          |                  |        |                       |          |  |  |  |
|                                            |                                                                                                    | 0002  | 0002              | Master Station2                    |                                    | IX-MV7-*                                                |                                                                                                    |               |              |            |          |                  |        |                       |          |  |  |  |
|                                            |                                                                                                    | 0003  | 0003              | Video Station1                     |                                    | IX-DV, IX-DVF(-*)                                       | Standard Destination                                                                                                    | Tremolo Sound | 10-600 sec   | 60         | Infinite |                  |        | 02                    | Urgent   |  |  |  |
|                                            |                                                                                                    | 0004  | 0004              | Video Station2                     |                                    | IX-DV, IX-DVF(-*)                                       | Standard Destination                                                                                                    | Tremolo Sound | 10-600 sec   | 60         | Infinite |                  |        | 01                    | Urgent   |  |  |  |
|                                            |                                                                                                    | 10004 |                   | charge endlowing                   |                                    |                                                         | Statistic Doutination                                                                                                    |               |              | 00         |          |                  |        | •.                    | e.gom    |  |  |  |

#### **Called Origination**

From the menu on the left, expand **Call Settings** and select **Call Origination**.

Select Option Input Use the Display Settings drop-down menu to select Option Input 6.

#### Select Call Group

Use the **Call Destination** drop-down menu in the row of the RA station and select the call group configured earlier.

Click **Update** to save the changes.

#### Programming the Relay Output

Follow the steps below to program the relay output to trigger when the emergency button is pushed. This could be used, for example, when needing to trigger a strobe light on top of an Aiphone Rescue Assistance Wall Box or Tower.

| + :<br>+ :<br>+ :<br>+ : | Station Information<br>Network Settings<br>System Information<br>Call Settings | Ro<br>Enter | W<br>Number<br>er of Note: | Previous<br>s:5 1. Contact C<br>2. When set | Next<br>Enange SIF<br>to blank, it | Display<br>Event is associated<br>will perform in asso | [Display Setti<br>Relay Outpu<br>I with Change Con<br>ociation with the co | ngs]<br>t 1 v<br>tact of Relay Ou<br>ontact change o | [Weekly Schedule]<br>Schedule View Adjustmen<br>tput 1 from SIF Origination St<br>f Relay Output 1 on all SIF co | [Dail<br>t 5/1<br>ation.<br>mmand o | y Schedul<br>1/2022 🗸<br>riginating | le] Dis<br>] [1<br>stations. | play Ran <u>c</u> | je<br>- [3 | }      | ~ C           | hange to | Daily Sch    |
|--------------------------|--------------------------------------------------------------------------------|-------------|----------------------------|---------------------------------------------|------------------------------------|--------------------------------------------------------|----------------------------------------------------------------------------|------------------------------------------------------|----------------------------------------------------------------------------------------------------|-------------------------------------|-------------------------------------|------------------------------|-------------------|------------|--------|---------------|----------|--------------|
| -                        | Option Input / Relay Output Settir                                             |             | Station In                 | nformation                                  |                                    |                                                        | Option Input / Relay Output Settings                                       |                                                      |                                                                                                    |                                     |                                     |                              |                   |            |        |               |          |              |
|                          |                                                                                |             | Identifica                 | tion                                        |                                    | I                                                      | Relay Output                                                               |                                                      |                                                                                                    |                                     |                                     |                              |                   |            |        |               |          |              |
|                          | ···· Relay Output                                                              | #           |                            |                                             |                                    | Station Type                                           | Relay Output 1                                                             |                                                      |                                                                                                    | Status C                            | utput 1                             |                              |                   |            |        |               |          |              |
| ÷                        | Paging Settings                                                                |             | Number                     | Name                                        | Location                           |                                                        | Name                                                                       | Function                                             |                                                                                                    | Outgoing Call                       |                                     |                              | Incoming Call     |            |        | Communication |          |              |
| ÷.                       | Function Settings                                                              |             |                            |                                             |                                    |                                                        |                                                                            |                                                      |                                                                                                    | Normal                              | Priority                            | Urgent                       | Normal            | Priority   | Urgent | Normal        | Priority | Urgent       |
| ÷.                       | Transfer Settings                                                              | 0001        | 0001                       | Master Station1                             |                                    | IX-MV7-*                                               |                                                                            | Door Release                                         |                                                                                                    |                                     |                                     |                              |                   |            |        |               |          |              |
| ÷                        | Station Settings                                                               | 0002        | 0002                       | Master Station2                             |                                    | IX-MV7-*                                               |                                                                            | Door Release                                         |                                                                                                    |                                     |                                     |                              |                   |            |        |               |          |              |
| ÷                        | Maintenance                                                                    | 0003        | 0003                       | Video Station1                              |                                    | IX-DV, IX-DVF(-*)                                      |                                                                            | Status Output                                        |                                                                                                    |                                     |                                     | $\checkmark$                 |                   |            |        |               |          | $\checkmark$ |
|                          |                                                                                | 0004        | 0004                       | Video Station2                              |                                    | IX-DV, IX-DVF(-*)                                      |                                                                            | Door Release                                         |                                                                                                    |                                     |                                     |                              |                   |            |        |               |          |              |

#### **Relay Output**

From the menu on the left, expand Option Input / Relay Output Settings and select Relay Output.

| Status Output                     |
|-----------------------------------|
| Use the <b>Function</b> drop-down |
| menu to select Status Output.     |

Trigger Conditions Check the boxes for Outgoing Call Urgent and Communication Urgent.

Click **Update** to save the changes.

#### Note:

Repeat the process for Relay Output 2 if a second relay closure is needed. This could be used to trigger a camera, or 3rd party siren/sounder.

# 

## **APPLICATION NOTE**

#### Upload Settings to Stations

The setting changes are not saved on the stations until they have been uploaded. Follow the steps below to upload the setting data to the stations.

| File     | (F) Edit(E) Language(V) Tools(T) Help(H)<br>Create New System               |               |              |                 |          |                   | Setting File | Upload |   |                                   |   |  |
|----------|-----------------------------------------------------------------------------|---------------|--------------|-----------------|----------|-------------------|--------------|--------|---|-----------------------------------|---|--|
|          | Select Existing System Select the station(s) to upload the Setting File(s): |               |              |                 |          |                   |              |        |   |                                   |   |  |
|          | Delete Existing System                                                      |               |              |                 |          |                   | Station Li   | st     | Т | ext in red are required settings. |   |  |
|          | Update Settings                                                             | Select        | Number       | Name            | Location | Station Type      | Status       |        |   |                                   | ^ |  |
|          | Download Settings From Station                                              |               | 0001         | Master Station1 |          | IX-MV7-*          | -            |        |   |                                   |   |  |
|          | Upload Settings To Station                                                  |               | 0002         | Master Station2 |          | IX-MV7-*          | -            |        |   |                                   |   |  |
| 片        |                                                                             |               | 0003         | Video Station1  |          | IX-DV, IX-DVF(-*) | -            |        |   |                                   |   |  |
|          | Upload SSL Certificate                                                      |               | 0004         | Video Station2  |          | IX-DV, IX-DVF(-*) | -            |        |   |                                   |   |  |
| ÷        | Import Setting File                                                         |               |              |                 |          |                   |              |        |   |                                   |   |  |
| <b>-</b> | IX Support Tool Export System Configuration                                 |               |              |                 |          |                   |              |        |   |                                   |   |  |
|          | Export to Line Supervision Software                                         |               |              |                 |          |                   |              |        |   |                                   |   |  |
|          | Exit                                                                        |               |              |                 |          |                   |              |        |   |                                   |   |  |
|          |                                                                             |               |              |                 |          |                   |              |        |   |                                   | ~ |  |
|          |                                                                             | <u>  &lt;</u> |              |                 |          |                   | -            |        |   |                                   | > |  |
|          |                                                                             | Select St     | ation by Ty  | pe:             |          | 0-11              |              |        |   |                                   |   |  |
|          |                                                                             | All           |              |                 | <u> </u> | Select            | Unsei        | ect    |   |                                   |   |  |
|          |                                                                             | Select file   | e type to be | uploaded        |          |                   |              |        |   |                                   |   |  |
|          |                                                                             | Settings      |              |                 |          | Sounds            |              | Image  |   | Schedule                          |   |  |
|          |                                                                             |               |              |                 |          |                   |              |        |   |                                   |   |  |

#### **Upload Settings to Station**

From the top menu bar, click **File** and select **Upload Settings To Station**.

#### Select Stations

Use the Select Station by Type drop-down menu to select All and click Select.

#### Settings

Click the **Settings** button to upload the setting changes made in the previous steps.